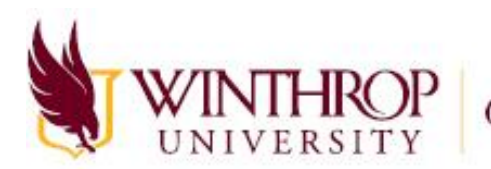

**THROP** Computing and Information Technology

## Signing into Zoom

## In This Document

| Neb Version     | Ĺ |
|-----------------|---|
| Desktop Version | 2 |

## Web Version

1. Visit Winthrop-edu.zoom.us and click "Sign in."

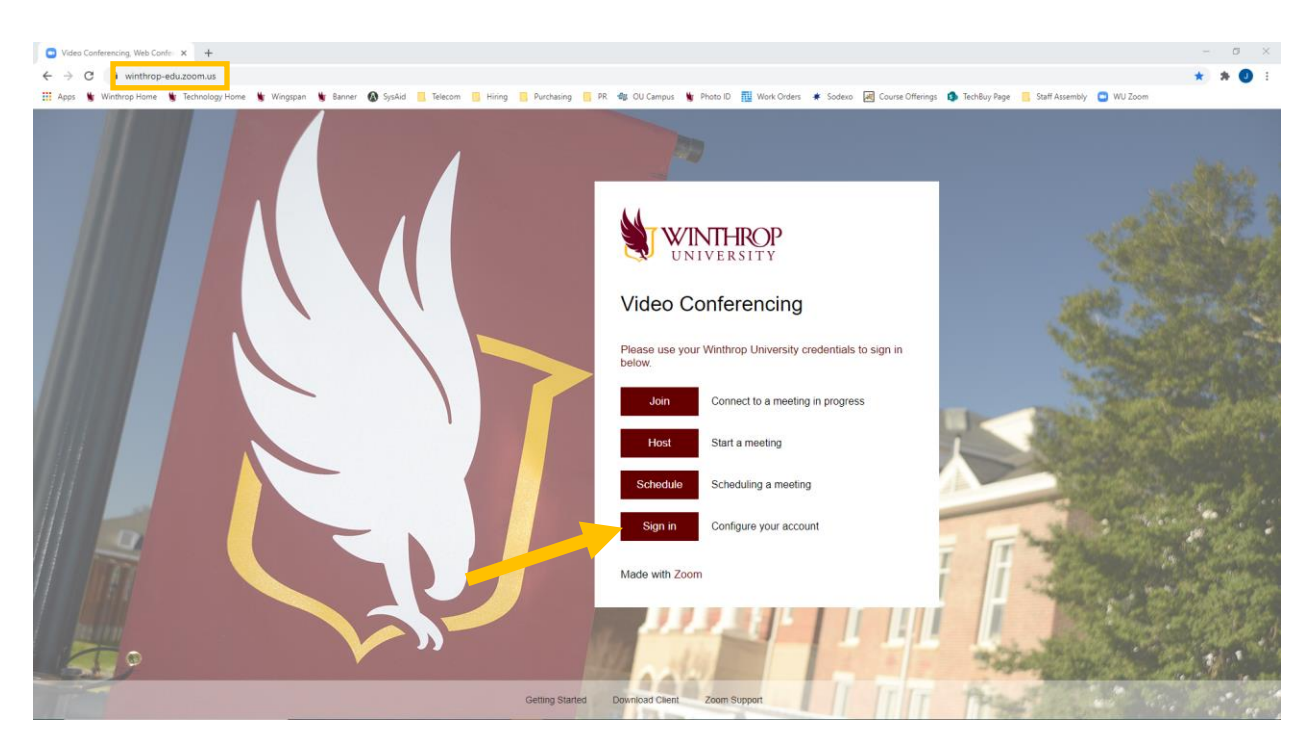

- 2. Log in using your Winthrop credentials. For the username, use your full Winthrop email address.
- 3. You will be directed to your Zoom profile page. Here, you can verify your phone number and confirm that the department listed for you is correct. If changes need to be made to your contact information, you can edit them by clicking on the edit link.

| <b>ZOOM</b> 1.888.799.9666 SALE                           | IS PLANS            | JOIN A MEETING                                                                                                    | HOST A MEETING + |
|-----------------------------------------------------------|---------------------|----------------------------------------------------------------------------------------------------|------------------|
| Profile<br>Meetings<br>Webinars<br>Recordings             | Change              | Jayme Charles Prone +1803322148 O Unverfied Verity non Department Computing & Information Technology Account No. 7000134049                                                     | Edit             |
| Settings<br>Account Profile<br>Reports                    | Personal Meeting ID | ************************************                                                                                                    | Edit             |
|                                                           | Personal Link       | Not set yet.                                                                                                    | Customize        |
| Attend Live Training<br>Video Tutorials<br>Knowledee Base | Sign-In Email       | cha <sup>***</sup> @winthrop.edu Show<br>Linked accounts:                                                                                                    | Edit             |
|                                                           | User Type           | Licensed Ø                                                                                                    |                  |
|                                                           | Capacity            | Meeting 100 O                                                                                                    |                  |
|                                                           | Language            | English                                                                                                    | Edit             |
|                                                           | Date and Time       | Time Zone         (GMT-4.00) Eastern Time (US and Canada)           Date Format         mmidd/yyyy         Example: 08/15/2011           Time Format         x Use 24-hour time | Edit             |

ISSUE: Cannot verify phone. It only sends SMS and does not give the option to call the number. Will not work on desk phones.

QUESTION: Can I change my phone number or department myself in Zoom or do I need to contact service desk?

## **Desktop Version**

- 1. Navigate to **Zoom** in your Start menu (for Windows) or on your Desktop.
- 2. The Zoom Meetings window will appear and ask you to sign in. Choose "Sign In with SSO"

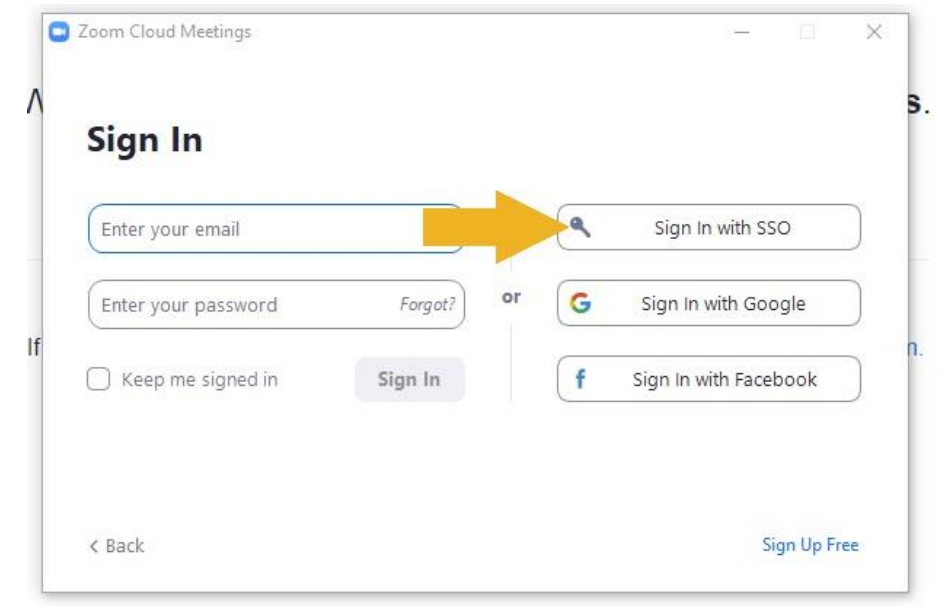

- Coom Cloud Meetings - × t Sign In with SSO winthrop-edu zoom.us I do not know the company domain Continue K Back
- 3. Type **"winthrop-edu**" in the domain field and then click the blue **Continue** button.

4. You will be directed to your Zoom Home screen.